## Belegung der Lehrveranstaltungen aus der PO 2020 (Äquivalenzveranstaltungen)

Die Lehrveranstaltungen aus der PO 2020 (Äquivalenzlehrveranstaltungen) belegen Sie ab dem Sommersemester 2023 eigenständig und direkt über HSRM Compass in der Belegphase. Das ist ganz wesentlich, da die Stud IP-Kurse über eine Schnittstelle von HSRM Compass generiert werden, und nicht mehr über das Studiengangssekretariat verwaltet werden.

## Wie finde ich die Lehrveranstaltungen der PO 2020?

Bitte navigieren Sie dazu in HSRM Compass wie folgt:

Menü

 $\rightarrow$  Studienangebot

 $\rightarrow$  Vorlesungsverzeichnis anzeigen

→ FB Sozialwesen/Bachelor/ "Soziale Arbeit PO 2020"

→ gewünschte Äquivalenzveranstaltung

Welche Äquivalenzveranstaltung die richtige ist, können Sie in der ebenfalls hier auf der Website veröffentlichten Äquivalenzliste einsehen.

## Belegung der Prüfungsleistungen

Die Prüfungsleistungen melden Sie über HSRM Compass in der Anmeldephase in Ihrer eigenen Prüfungsordnung an (PO 2016). Sie können sich auch für Prüfungsleistungen anmelden, zu denen keine Lehrveranstaltung oder nur eine Äquivalenzveranstaltung angeboten wird.

#### Ich belege die Äquivalenzveranstaltung, was muss ich beachten?

Bitte informieren Sie die Prüfperson darüber, dass Sie in der PO 2016 studieren. Die Anmeldung nehmen Sie über Ihr HSRM Compass Konto in Ihrer eigenen Prüfungsordnung vor. Die Prüfperson kann nach der Prüfung die Bewertung an das Studiengangssekretariat zur Eingabe in HSRM Compass weiterleiten.

*Beispiel:* Sie belegen Praxisreflektion (LV 1413) in der PO 2020 als Äquivalenz zur Lehrveranstaltung Praxisreflektion (LV 21310) aus Ihrer PO 2016. Die Anmeldung nehmen Sie in der Anmeldephase für die PL 21312 vor und informieren Ihre Prüfperson über Ihre PO, sodass die Bewertung an das Studiengangssekretariat weitergeleitet werden kann.

#### Für meine Prüfungsleistung existiert keine Äquivalenz in der PO 2020. Wie gehe ich vor?

Bitte wenden Sie sich zur Prüfungsabnahme möglichst frühzeitig an die/den Modulverantwortlichen. Diese/r wird Ihnen eine Prüfungsleistung stellen. Die Prüfungsleistung müssen Sie in Ihrer PO anmelden.

*Beispiel:* Modul 19 Ästhetische und mediale Bildung – Sie wenden sich an Herrn Markus Fischer.

# Die Prüfungsleistung wird nicht mehr angeboten?

In diesem Fall werden Sie in die neue Prüfungsordnung versetzt und Ihre bisher erbrachten Leistungen werden gemäß Äquivalenzliste anerkannt.